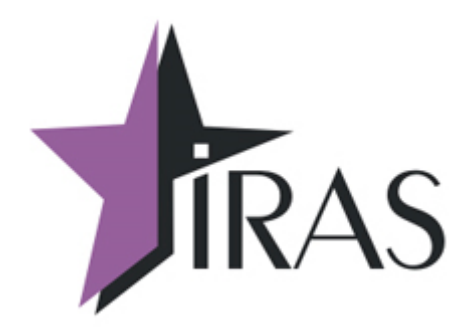

# Программа TermAssist. (версия 3.0.7.4742)

# Сервисная программа для загрузки данных в IRAS900К.

Краткое руководство пользователя.

04.09.2017

www.nilstar.ru nilstarsoft@mail.ru

### Оглавление

| 3   |
|-----|
| 3   |
| 4   |
| 6   |
| 8   |
| .10 |
| .12 |
|     |

#### 1. Введение

Программа предназначена для загрузки данных в кассу IRAS900K. В данной инструкции описываются только основные возможности, полное описание возможностей программы вы можете посмотреть в архиве с программой.

Используемые сокращения и термины:

ПО — программное обеспечение.

#### 2. Установка программы TermAssist

Программа TermAssist устанавливается на операционную систему Windows. Для этого необходимо на компьютер установить программу TermAssist и драйвер.

Ссылка на TermAssist - <u>https://yadi.sk/d/6UoyU2re3GwF88</u> Ссылка на драйвер - <u>https://yadi.sk/d/fZUS3uyPrczNg</u>

Внешний вид программы при запуске:

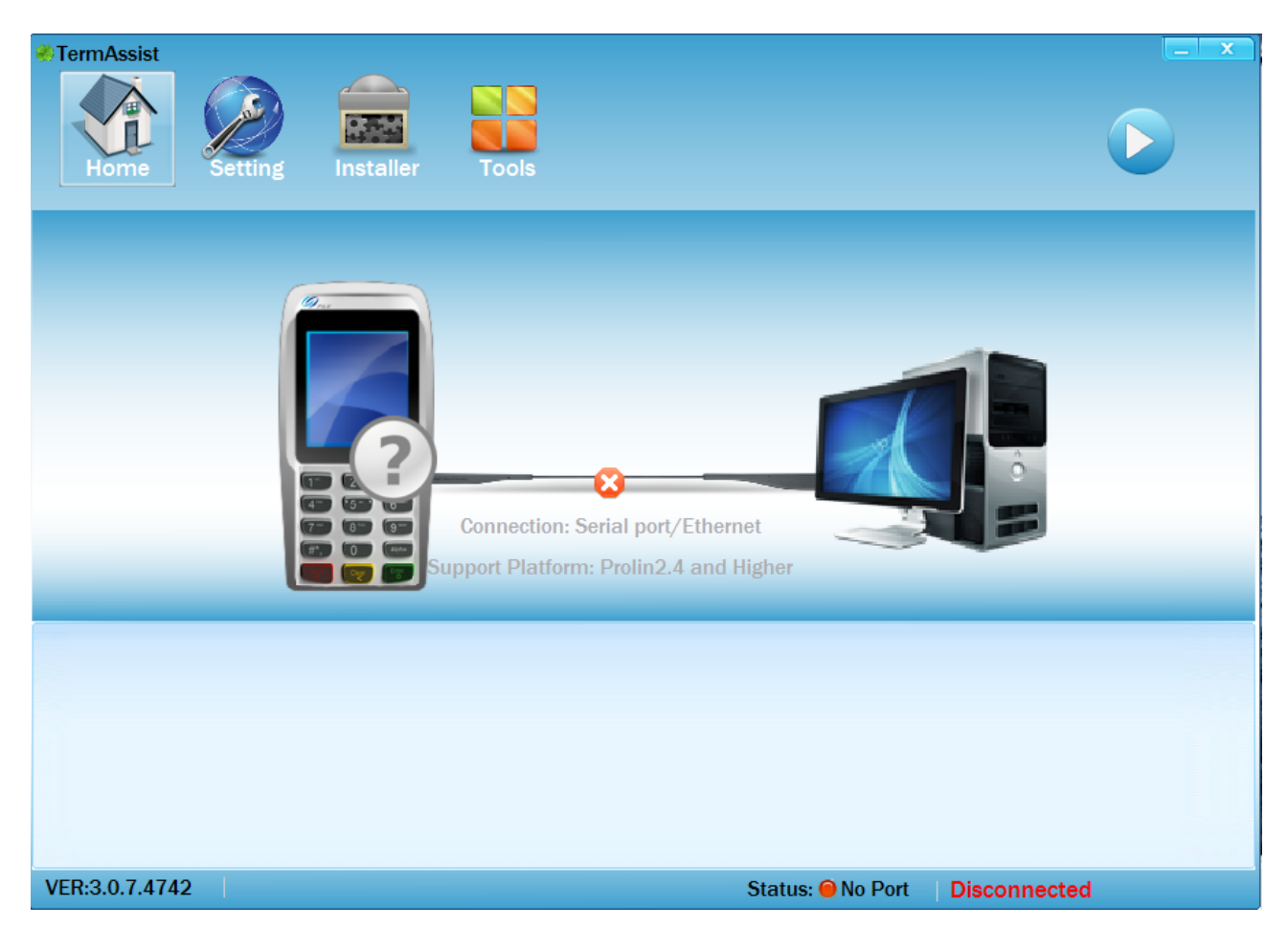

#### 3. Предварительная настройка.

Включаем аппарат, при загрузке необходимо нажимать кнопку «2», в этом случае попадаем в сервисное меню терминала. Там выбираем пункт «1 System Config», вводим пароль(по умолчанию 123456), далее выбираем пункт «1 System Setting», затем - «4 XCB SERVICE»(в моделях с WiFi этот пункт будет под номером 5), затем нажимаем «3 USB», в результате этих действий в 3 пункте появится звездочка — «3\*USB». После этого нажимаем несколько раз красную кнопку, до выхода из сервисного меню.

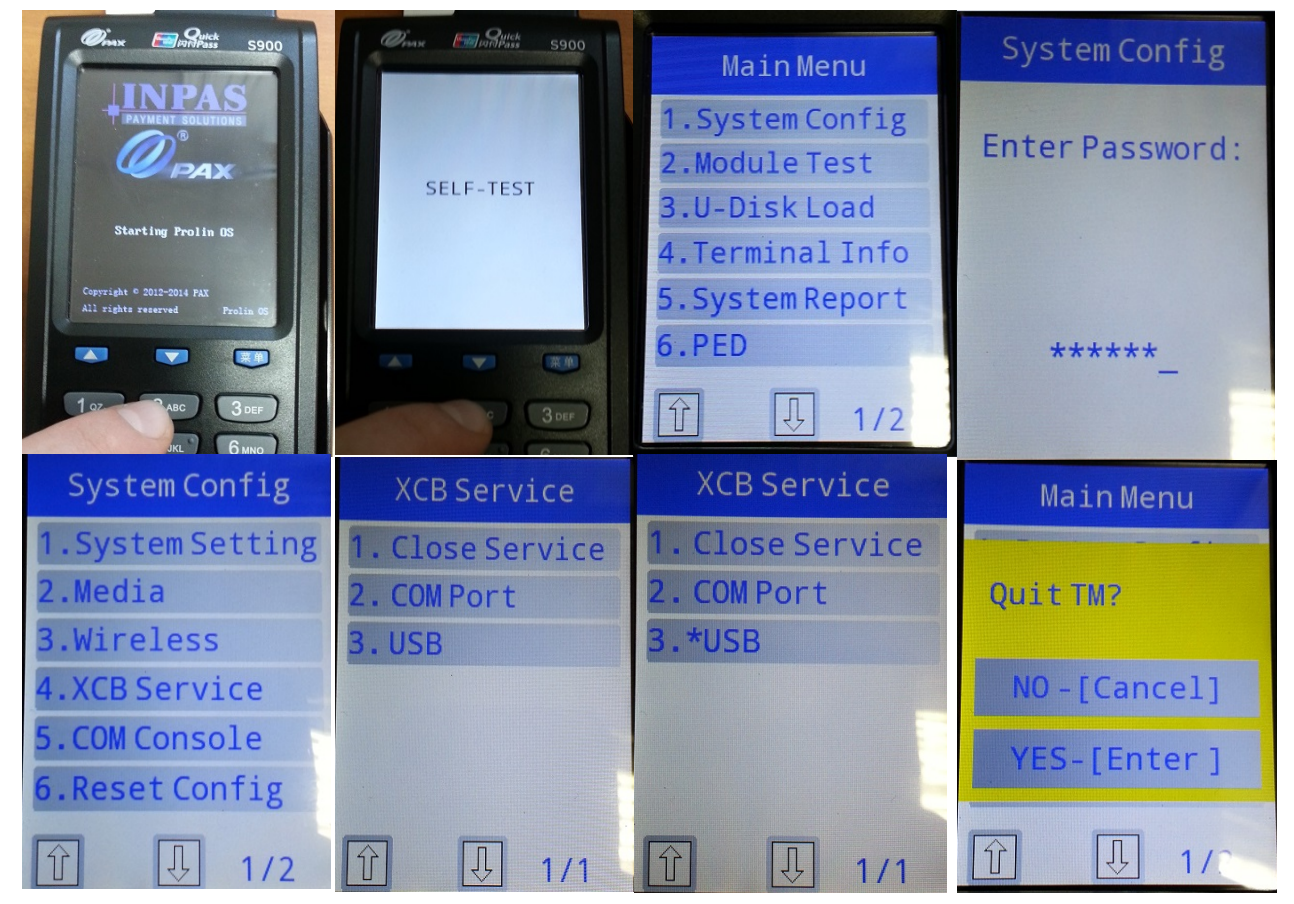

Затем запустить программу TermAssist и подключить включенный терминал к компьютеру по кабелю miniUSB.

| <ul> <li>TermAssist</li> <li>Home</li> </ul> | Installer Tools                      | Открыть вкладку Settings, в разделе<br>Serial Port Settings выбрать СОМ порт,<br>к которому подключен аппарат и<br>нажать 🞅, после чего нажать |
|----------------------------------------------|--------------------------------------|----------------------------------------------------------------------------------------------------|
| Connect Settings                             | Connection Mode                      |                                                                                                    |
|                                              | Serial Port                          | Внизу вы увидите надпись :                                                                                                    |
| General Settings                             |                                      | Please wait, connecting,                                                                                                    |
|                                              | Serial Port Setting                  | а затем Connected                                                                                                    |
|                                              | сом сом20 🔻 😂                        |                                                                                                    |
|                                              |                                      |                                                                                                    |
|                                              | Specifies the destination IP address |                                                                                                    |
|                                              | Dest IP                              |                                                                                                    |
|                                              | Port 5555                            |                                                                                                    |

При нажатии кнопки при вы отключите соединение кассы и TermAssist.

Теперь откройте вкладку «Ноте»

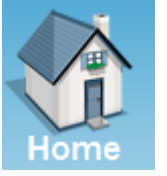

На вкладке Application вы можете видеть установленные на кассу модули:

| TermAssist -com:COM10                                                                                                    | Installer Tools                            |        |
|----------------------------------------------------------------------------------------------------|--------------------------------------------|--------|
|                                                                                                    | Application System-Files System-Info Debug | Logcat |
| 12-04 10:23 PM (20 49 22 and                                                                                                    | SBER                                       |        |
| 🙁 😑 📼                                                                                                    | KKTIRAS                                    |        |
| Tools Menu WiFi                                                                                                    | MAINAPP                                    |        |
| Lock Card                                                                                                    |                                            |        |
| 1 ог.         2 Аго         Зорг           1 ог.         5 че.         6 мио           7 по         8 тич         9 п.г           #*,         0         Агона |                                            |        |
|                                                                                                    |                                            |        |
| Ċ                                                                                                    |                                            |        |
| VER:3.0.7.4742                                                                                                    | Status: O COM10 Connecte                   | d      |

действие необратимо.

ВНИМАНИЕ: При нажатии кнопки 🕍 происходит удаление данного модуля из кассы, это

### 4. Загрузка программного обеспечения

ПО для кассы поставляется в виде файлов \*.aip. В зависимости от типа ПО, оно устанавливается в следующие модули:

- SBER
- KKTIRAS
- MAINAPP

Для загрузки ПО необходимо открыть вкладку Installer, откроется следующее окно:

| TermAssist -com:COM10 |                           |                      |           |
|-----------------------|---------------------------|----------------------|-----------|
| Home Setting          | Installer Tools           |                      |           |
| Packages              | Select Installation Files |                      |           |
| Data Files            | Filename                  | ID Type Task         | Operate   |
| PUK Files             |                           |                      |           |
| Script File           |                           |                      |           |
|                       |                           |                      |           |
|                       |                           |                      |           |
|                       |                           |                      |           |
|                       |                           |                      |           |
|                       |                           |                      | Clear All |
|                       |                           |                      |           |
| VER:3.0.7.4742        |                           | Status: 😑 COM10 🛛 Co | nnected   |

В левой части экрана выбрана вкладка Packages, она используется для загрузки ПО в кассу. Нажимаем кнопку Select Installation Files, выбираем файл с новой версией программы.

| Имя файла: | *.aip | • | AIP AUP OPT FWP PKG TAR.GZ - |        |  |  |
|------------|-------|---|------------------------------|--------|--|--|
|            |       |   | Открыть                      | Отмена |  |  |

| <ul> <li>TermAssist -com:COM20</li> <li>Home</li> <li>Setting</li> </ul> | Installer Tools           |         |           |          |           |
|--------------------------------------------------------------------------|---------------------------|---------|-----------|----------|-----------|
| Packages                                                                 | Select Installation Files |         |           |          |           |
| Data Filos                                                               | Filename                  | ID      | Туре      | Task     | Operate   |
| Data Tiles                                                               | KKTIras_2.1.4.aip         | KKTIRAS | AIP       | INSTALL  |           |
| PUK Files                                                                | courierfn_2.1.15_base_up  | MAINAPP | AIP       | INSTALL  |           |
|                                                                          |                           |         |           |          |           |
|                                                                          |                           |         |           |          | Clear All |
|                                                                          |                           |         |           |          |           |
| VER:3.0.7.4742                                                           |                           | St      | atus: 🔵 C | 0M20 Con | nected    |

После выбора необходимых приложений вы увидите на экране:

Обратите внимание на колонку ID, в ней указано название модуля, куда будет установлено выбранное ПО.

Если вам необходимо убрать какое то ПО из списка для установки, то можете нажать эту иконку -

Для того, чтобы начать установку выбранного ПО в кассу, необходимо нажать соответствующую кнопку

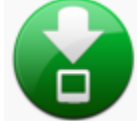

В нижней части экрана будут выводится информационные сообщения, в которых будет отображаться процесс установки выбранных ПО.

### 5. Загрузка данных в ПО

Для того, чтобы загрузить данные в ПО(например настройки), вам необходимо открыть вкладку Installer, а в левой части выбрать Data Files.

| TermAssist -com:COM20 |                   |               |           | _ x       |
|-----------------------|-------------------|---------------|-----------|-----------|
| Home Setting          | Installer Tools   |               |           |           |
| Packages              | ID:               |               |           |           |
| Data Files            | Select Data Files |               |           |           |
|                       | Filename          | ID            | Task      | Operate   |
| PUK Files             |                   |               |           |           |
| Script File           |                   |               |           |           |
|                       |                   |               |           |           |
|                       |                   |               |           |           |
|                       |                   |               |           |           |
|                       |                   |               |           |           |
|                       |                   |               |           |           |
|                       |                   |               |           |           |
|                       |                   |               |           |           |
|                       |                   |               |           | Clear All |
|                       |                   |               |           |           |
| VER:3.0.7.4742        | St                | atus: 😑 COM20 | Connected |           |

Выбрать ПО, в которое будут загружены файлы, для этого нажимаем кнопку ID.

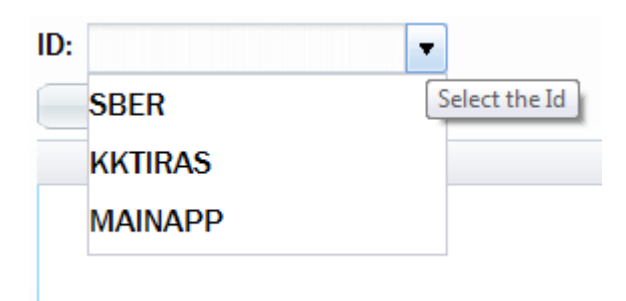

Затем нажимаем Select Data Files и выбираем файлы, которые хотим загрузить.

| TermAssist -com:COM20 | Installer Tools   |                |          |           |
|-----------------------|-------------------|----------------|----------|-----------|
| Packages              | ID: MAINAPP       |                |          |           |
| Data Files            | Select Data Files | 10             |          |           |
| DUK Eilen             | Filename          | ID             | lask     | Operate   |
| FUNTIES               | setungs.xmi       | MAINAPP        | INSTALL  |           |
|                       |                   |                |          |           |
|                       |                   |                |          | Clear All |
|                       |                   |                |          |           |
| VER:3.0.7.4742        | S                 | tatus: 😑 COM20 | Connecte | d         |

На этом скриншоте мы видим, что выбран файл settings.xml и в колонке ID написано MAINAPP.

Для того, чтобы загрузить файлы, нажимаем кнопку

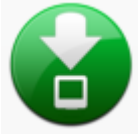

## 6. Загрузка ОС на терминал

Для того, чтобы загрузить операционную систему на терминал, вам необходимо нажать «Tools».

| TermAssist     |            |           |       |                   |              |                  |
|----------------|------------|-----------|-------|-------------------|--------------|------------------|
| Home           | Setting    | Installer | Tools |                   |              | $\triangleright$ |
| SysLoader      | ScriptEdit |           |       |                   |              |                  |
|                |            |           |       |                   |              |                  |
|                |            |           |       |                   |              |                  |
|                |            |           |       |                   |              |                  |
| VER:3.0.7.4742 |            |           |       | Status: 😑 No Port | Disconnected |                  |

TermAssist \* SysLoader-2.0.0 Prolin Sy UBoot CFG Logo C:\Users\User\IRAS.Nilstar\IRAS. сервисное ПО\OS\prolin-2.4.78.5188 📄 🖌 0S The OS File Version: 2.4 Erase DATA Partition (\*If selected, it will remove PED keys and others user data) VER:3.0.7.4742 Status: 🕖 No Port Disconnected

Ставим галочку на чекбоксе OS, нажимем иконку папки и выбираем файл необходимой операционной системой. Например — prolin-2.4.78.5188R\_IRAS\_2.0.6\_SIG.zip

После этого нажимаем кнопку

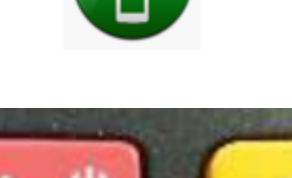

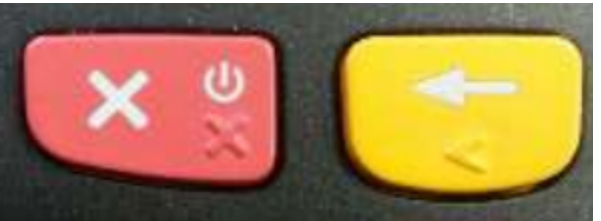

Затем выключаем аппарат, зажимаем желтую кнопку и не отпуская её нажимаем красную. На экране терминала появится надпись - «Prolin OS update» и начнется обновление.

После установки аппарат перезагрузится, а в TermAssist будет выведена надпись «Download finished».

В появившемся окне нажмите кнопку «SysLoader», откроется меню.

#### 7. Распространённые ошибки и их решение.

Если при подключении вы видите следующую ошибку:

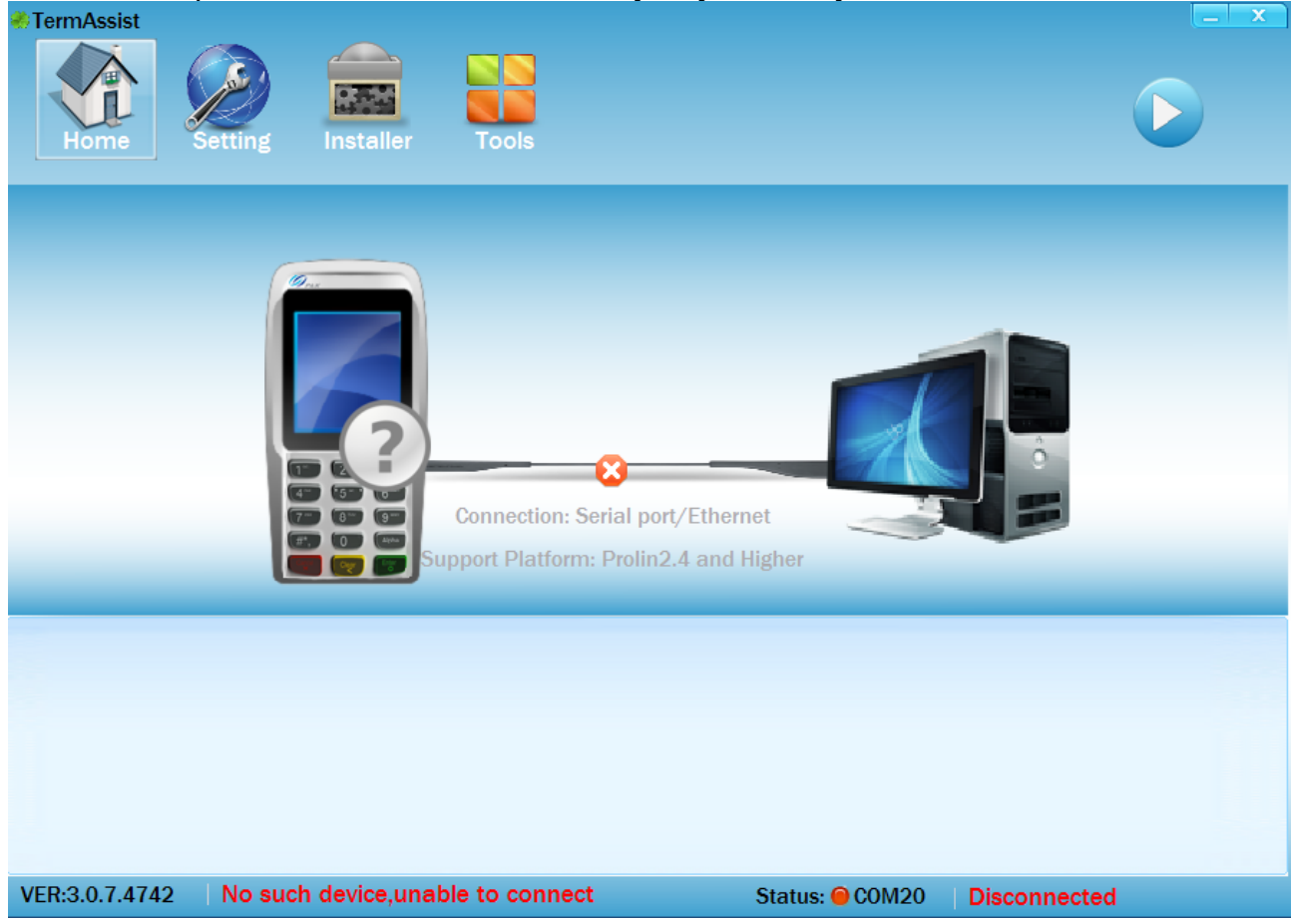

В первую очередь необходимо переподключить кабель miniUSB, а затем проверить включен ли на устройстве XCB service как USB(смотри 3. Предварительная настройка.)